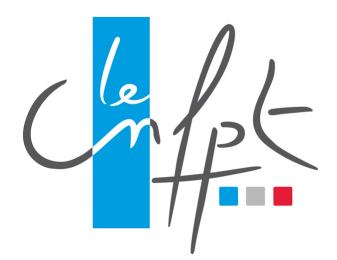

# JE PARTICIPE À UN WEBINAIRE SUR ADOBE CONNECT

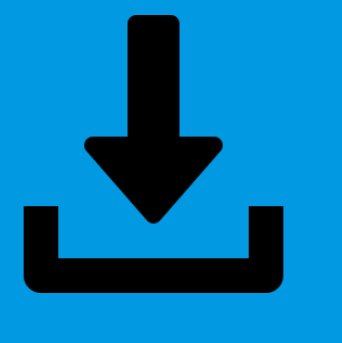

## ETAPE 1 : JE TÉLÉCHARGE L'APPLICATION ADOBE CONNECT\*

L'application Adobe Connect est gratuite sur ordinateur (PC / Mac), smartphone et tablettes. Elle offre de meilleures conditions de suivi du webinaire.

Liens de téléchargement de l'application : Pour PC : <u>http://www.adobe.com/go/ConnectSetup</u> Pour Mac : <u>http://www.adobe.com/go/ConnectSetupMac</u>

\*Si je ne peux pas installer l'application Adobe connect sur mon ordinateur, mon smartphone ou ma tablette, je copie/colle le lien du webinaire dans mon navigateur et me rends à l'étape 3 de ce tutoriel.

## ETAPE 2 : JE LANCE L'APPLICATION ADOBE CONNECT

J'ouvre l'application et je copie/colle le lien du webinaire ou de la classe virtuelle et je clique sur "Continuer".

Exemple de lien : https://cnfpt-formation.adobeconnect.com/jhd78hGsd

## Bienvenue dans Adobe Connect !

Entrez l'URL de la réunion, du séminaire ou du contenu Adobe Connect pour y accéder.

Invité Utilisateur enregistré

Nom

Saisir ici

En saisissant un nom et en cliquant sur "Entrez dans la salle", vous reconnaissez avoir lu et accepter les <u>Conditions</u> <u>d'utilisation</u> et la <u>Politique de confidentialité</u>

## ETAPE 3 : JE ME CONNECTE EN TANT QU'INVITÉ

Dans le champ "Nom", j'entre mon Prénom, mon Nom et ma collectivité. Je clique sur "Entrez dans la salle".

Continuer

## ETAPE 4 : JE VÉRIFIE QUE LE SON EST BIEN ACTIVÉ

En haut à droite de la page, le pictogramme "haut-parleur" est vert, sinon je clique dessus pour l'activer. Je peux régler le haut-parleur en cliquant sur la petite flèche et en sélectionnant "Réglage du volume".

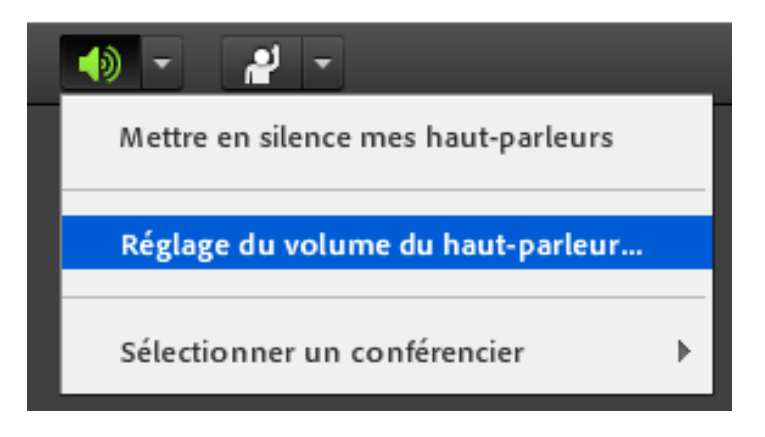

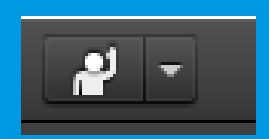

#### ETAPE 5 : JE PARTICIPE !

Le pictogramme "Lever la main" me permet de demander la parole. Si j'ai branché mon micro, l'intervenant(e) acceptera ma demande ou me demandera d'écrire ma question dans le module "Conversation".

Pour toute question, je contacte l'équipe pédagogique de ma formation.